レセプトチェッカーLS インストール版 Ver.1.4.0 S128(build006) リリースノート

この文書は、レセプトチェッカーLSインストール版Ver.1.4.0 S128導入時の注意事項などについて記載しています。

レセプトチェッカーLSインストール版をご利用の際は必ず目を通していただくようお願いいたします。 また、これらの内容はユーザーのフィードバックを受けて更新されることがありますので、随時最新情報 をご確認ください(最新情報はhttps://receiptcheckerls.info/rn\_install/でご確認いただけます)。

## 1. 導入についての注意事項

1-1. アップデート適用環境について

レセプトチェッカーLSインストール版 S128更新用Setup.exeを利用される場合は、更新用Setup.exe をダウンロードするためのインターネット環境が必要です。

1-2. インストール方法

【手動更新】

- (1) 下記サイトより、レセプトチェッカーLSインストール版更新用 Setup. exe をダウンロードします。 レセプトチェッカーLS インストール版最新版のダウンロードサイト https://receiptcheckerls.info/ls\_version/
- (2)ダウンロードした Setup. exe をダブルクリックで起動します。

| ューザー アカウント制御 ×<br>このアプリがデバイスに変更を加えることを許可します<br>か?                                       |
|-----------------------------------------------------------------------------------------|
| レセプトチェッカーLS インストール版 インストーラ<br>確認済みの発行元:株式会社風画<br>ファイルの入手先: このコンピューター上のハード ドライブ<br>詳細を表示 |
| はい いいえ                                                                                  |

上図の「ユーザーアカウント制御」画面が出たら、「はい(Y)」をクリックして進めます。 「いいえ(N)」をクリックすると終了します。

「レセプトチェッカーLSインストール版 セットアップウイザードの開始」画面が表示された場合は「次へ」をクリックします。

使用許諾契約書の同意についての確認画面が表示されます。スクロールすることで、最後までお読

みいただけます。

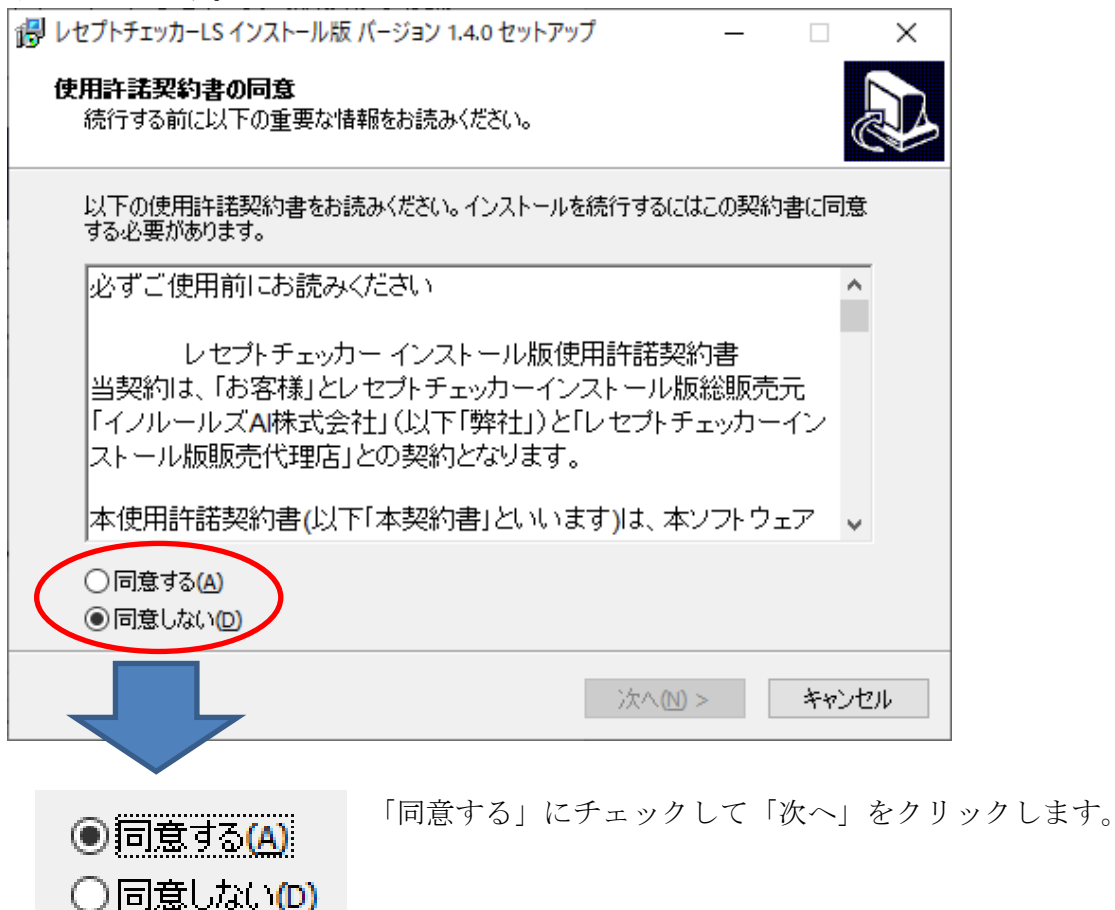

「レセプトチェッカーLS インストール版」のアイコンを作成するので。「デスクトップ上にアイコンを 作成する」にチェックをいれて「次へ」をクリックします。

| レセプトチェッカーLS インストール版 バージョン 1.4.0 セットアップ                | _      |       | ×   |
|-------------------------------------------------------|--------|-------|-----|
| <b>追加タスクの選択</b><br>実行する追加タスクを選択してください。                |        | Ģ     |     |
| レセプトチェッカーLS インストール版 インストール時に実行する追加タ<br>へ」をクリックしてください。 | スクを選択し | して、「次 |     |
| アイコンを追加する:<br>「デスクトップ上にアイコンを作成する(D)                   |        |       |     |
|                                                       |        |       |     |
|                                                       |        |       |     |
|                                                       |        |       |     |
| < 戻る(B) 次へ(N                                          | ) >    | キャンさ  | 216 |

「インストール(I)」をクリックします。

| しセプトチェッカーLS インストール版 バージョン 1.4.0 セットアップ                                    |       | ×  |
|---------------------------------------------------------------------------|-------|----|
| <b>インストール準備完了</b><br>ご使用のコンピュータへ レセプトチェッカーLS インストール版 をインストールする準<br>できました。 | ≜備が   | Ð  |
| インストールを続行するには「インストール」を、設定の確認や変更を行うには「夏<br>クしてください。                        | 尾る」をク | ly |
| 追加タスクー覧:<br>アイコンを追加する:<br>デスクトップ上にアイコンを作成する(D)                            |       | ^  |
|                                                                           |       |    |
|                                                                           |       |    |
| <                                                                         | ,     | ~  |
|                                                                           |       |    |
| < 戻る(B) インストール(I)                                                         | 中心    | セル |

「インストール状況」が表示されます。

| ポレセプトチェッカーLS インストール版 パージョン 1.4.0 セットアップ     ー                               | ×    |
|-----------------------------------------------------------------------------|------|
| インストール状況<br>ご使用のコンピューターに レセプトチェッカーLS インストール版 をインストールしていま<br>す。 しばらくお待ちください。 |      |
| ファイルを展開しています<br>C:¥RCF¥List.exe                                             |      |
|                                                                             |      |
|                                                                             |      |
|                                                                             |      |
|                                                                             |      |
|                                                                             |      |
|                                                                             | やンセル |

「レセプトチェッカーLSインストール版 セットアップウイザードの完了」画面が表示されます。

「完了」をクリックして終了です。

| 🐻 レセプトチェッカーLS インストール | レ版 パージョン 1.4.0 セットアップ - 🗆 🗙                                                                                                    |
|----------------------|----------------------------------------------------------------------------------------------------|
|                      | レセプトチェッカーLS インスト ール版 セットアップ<br>ウィザードの完了<br>ご使用のコンピューターに レセプトチェッカーLS インストール版 がセ<br>ットアップされました。アプリケーションを実行するにはインストールさ<br>れたアイコンを選択してください。<br>セットアップを終了するには「完了」をクリックしてください。 |
|                      | 完了佢                                                                                                    |

(3) レセプトチェッカーLS インストール版となり、システムバージョンは Ver. 1. 4.0 (build:006)に なっています。

| 🍤 レセプトチェッカ | )ーLS インストール版     |                               | _               |             | Х       |
|------------|------------------|-------------------------------|-----------------|-------------|---------|
|            |                  |                               |                 | 閉じ          | 5       |
| 5,         | レセフ<br>Receipt ( | 。<br>トチ<br><sup>Shecker</sup> | ェッカ<br>Learning | – L<br>Syst | S<br>em |
|            | レセプトチェック         |                               | レセプト抽出          |             |         |
|            | 統計グラフ            |                               | チェックリスト         |             |         |
|            | お問い合わせ           |                               | 設定              |             |         |
| ? ನ್ಯಾಕ್ಟ್ | 質問               |                               | システムVer. 1.4    | .0(build:0  | 06)     |

(4) システムバージョン以外のバージョン情報は、「システム Ver. 1. 4.0 (build:006)」と表示されたボタ ンをクリックすると得ることができます。

| �√ パージョン情報                 | × |
|----------------------------|---|
|                            |   |
| システムVer. 1.4.0(build:006)  |   |
| マスターVer. 1.2.0(build:128)  |   |
| マスタ更新Ver. 2.0.0(build:002) |   |
| 日レセ取込Ver. 1.1.0(build:020) |   |
| データ復元Ver. 1.2.0(build:006) |   |
| インストール先: C:¥RCF            |   |
| マスター更新                     |   |

【自動更新】

「システムVer.1.2.0 (build:005)」以降のバージョン場合は、プログラム更新とマスター更新(診療 行為や医薬品追加)の両方の更新がある場合は、左下図のように表示されますので、選択することが できます。プログラム更新のみの場合は、左下図のように表示されます。

マスター更新(診療行為や医薬品追加)のみの場合は、「マスター更新の確認」画面は表示されず、 自動的に更新されます。

【プログラム更新とマスター更新の場合】

| 【 ー ー ド ニ 丿 | 市虹の1の旧ム  |
|-------------|----------|
| エフロクラム      | 甲町のみの場合し |
|             |          |

| マスター更新の確認                                                         | マスター更新の確認                                                   |
|-------------------------------------------------------------------|-------------------------------------------------------------|
| プログラム更新とマスター更新のお知らせです                                             | プログラム更新のお知らせです                                              |
| プログラム更新とマスター更新のどちらかを選択できます                                        | 今回はプログラム更新のみです                                              |
| <ul> <li>● プログラム更新とマスター更新を実施する</li> <li>○ マスター更新のみ実施する</li> </ul> | <ul> <li>⑦ プログラム更新を実施する</li> <li>⑦ プログラム更新を実施しない</li> </ul> |
| 詳しくはこちらをご参照ください ==>                                               | 詳しくはこちらをご参照ください ==> レセプトチェッカーFUGAサイトへ                       |
| ОК                                                                | ОК                                                          |

「システムVer.1.2.0 (build:005)」以前のバージョンの場合は起動時に自動的にマスター更新のための インストール用プログラム (Setup. exe) をダウンロードし、自動でインストール開始します。 以下の画面が表示されますが、「はい」をクリックして進めます。

「レセプトチェッカーFUGA サイトへ」のボタンはプログラム更新後。「レセプトチェッカーLS サイト へ」に変更されます。

| ューザー アカウント制御<br>このアプリがデバイスに変更<br>か?                                 | ×<br>を加えることを許可します                     |
|---------------------------------------------------------------------|---------------------------------------|
| レセプトチェッカーLS イン<br>確認済みの発行元:株式会社風画<br>ファイルの入手先: このコンピューター上の<br>詳細を表示 | ンストール版 インストーラ<br><sub>のハード ドライブ</sub> |
| はい                                                                  | เงเงสั                                |

上記画面が出ずに、最右下のタスクバーに隠れている場合があります。

|     | ○ Cortanaに何か聞いてみてください。      | () | 9 | H) | D | Ø | е | (3 | + |
|-----|-----------------------------|----|---|----|---|---|---|----|---|
| その均 | 最合は、 <b>・</b> をクリックして表示させます | す。 |   |    |   |   |   |    |   |

以降は、【手動更新】の(2)からと同じ展開となります。

- 2. 変更された主な内容
  - (1)診療行為が追加されています。

詳しくは、下記サイト「Ver.1.4.0 build:006\_128 マスター更新(LSインストール版)」を参照 ください。

https://receiptcheckerls.info/mn-s128/

(2)「レセプトチェック」後の「グループリスト」画面において、「PDF作成」で任意の場所にPDFが 作成できるようになりました。

【設定方法】

①「設定」→「初期設定」で「初期設定」画面を表示します。

| ☑ レセプトチェックリストに診療日記載 | PDF印刷のみ使用  |
|---------------------|------------|
| □薬剤での疑い病名Hitを有効にする  | ☑PDFファイル保存 |
| □レセ電年月をブルダウン入力する    |            |

- ②「PDFファイル保存」にチェックを入れます。
- ③「閉じる」をクリックします。
- ④上記の「PDFファイル保存」にチェックを入れた場合、「PDF作成」ボタンをクリックすると保存先を聞いてきます

| 確認     |                                                | ×                 |  |
|--------|------------------------------------------------|-------------------|--|
|        | DFファイルの保存先を指定し                                 | てください             |  |
|        |                                                | ОК                |  |
|        |                                                |                   |  |
| ノオルダ催該 | č                                              |                   |  |
| PDF    | 出力用フォルダを指知                                     | Eして OKをクリックしてください |  |
|        | デスクトップ                                         | ^                 |  |
| >.     | CneDrive                                       |                   |  |
|        | Caluser                                        |                   |  |
|        |                                                |                   |  |
| >-     | EC-PHU3 (F:)                                   |                   |  |
| >      | → ネットワーク → → ・・・・・・・・・・・・・・・・・・・・・・・・・・・・・・・・・ |                   |  |
|        | 1991 コンドロール ハイル<br>「「ごみ箱                       | ~                 |  |
| ++     |                                                |                   |  |
|        |                                                |                   |  |
|        |                                                |                   |  |
|        | ОК                                             | キャンセル             |  |

⑤フォルダを指定して OK をクリックします。次回からは自動的に保存されます。

- (3)「レセプト抽出」で「病名抽出条件」に指定文字列のある傷病名のある患者を転帰に有無にかか
  - わらず抽出できる条件を追加しました。

|           | 条件4 🗌 指定文字列がある病名でコメントなしを抽出する |            |  |  |  |
|-----------|------------------------------|------------|--|--|--|
|           | 条件5 🗹 指定文字列放                 | である病名を抽出する |  |  |  |
|           | 指定文字列: COVID                 |            |  |  |  |
| 単月·縦覧抽出条件 |                              |            |  |  |  |
|           | 条件設定                         | 複数条件設定     |  |  |  |
|           | テンプレート設定                     | 複数診療行為設定   |  |  |  |

【設定方法】

- ①条件5「指定文字列がある病名を抽出する」にチェックを入れ、「指定文字列」に病名文字 を入力して、「条件登録」をクリックします。
- (4)「レセプト抽出」の「テンプレート設定」で「特定疾患療養管理料(診療所)を算定しているのに
   初診日から31日以内の患者を抽出する」を追加しました。
   【設定方法】
  - 「レセプト抽出」→「レセプト抽出」画面で「新規追加」→「テンプレート設定」→「テンプ レートから選択します」の右横プルダウンメニューから「基本診療料」を選択します。
  - ②「抽出条件」の一覧をスクロールして最下の「特定疾患療養管理料(診療所)を算定しているのに初診日から31日以内の患者を抽出する」を選択するとボックスに表示されます。
  - ③そのまま「設定登録」をクリックすると登録され、「診療行為変更」で「特定疾患療養管理料 (診療所)を変更できます。

| /プレート設定            |            |                |        |      | 7       |        |      |
|--------------------|------------|----------------|--------|------|---------|--------|------|
| テンプレートから選択します      | 基本診療料      |                | ここを    | クリック | クして<br> | 「基本診療料 | ¥] Ì |
|                    | 抽出条件       | ŧ              |        | ^    |         |        |      |
| 主病名が存在するのに特定       | E疾患療養管理料が  | が未算定の場合抽出する    | I      |      |         |        |      |
| 薬剤情報提供料が算定で        | きないのに算定して  | いる場合抽出する       |        | -    | 1       |        |      |
| 入院外で初診料も再診料        | も算定されていない  | 場合抽出する         |        | -    |         |        |      |
| 70歳以上で特記事項未調       | 記載の患者を抽出す  | する             |        | -    |         |        |      |
| 在宅自己注射指導管理#        | 料算定しているがイン | パリン処方のない患者を打   | 由出する   | -    |         |        |      |
| 初診算定日より以前に登録       | 录された傷病名があ  | るレセプトを抽出する     |        |      |         |        |      |
| 持定疾患療養管理料(診        | 療所)を算定してい  | るのに初診日から31日以内  | 内の患者を打 |      |         |        |      |
|                    |            |                |        | •    |         |        |      |
| 特定疾患療養管理料(診<br>出する | 漆原所)を算定してい | るのにネフル診日から31日以 | 内の患者を  | 抽    |         |        |      |
| 診療行為変更             | ► 「言       | 診療行為変更」ボタ      | ンで変更   | 可能   |         |        |      |
| 設定登                | 録          | キャンセル          |        |      |         |        |      |
|                    |            | 「設定登録」ボタン      | ンを忘れ   | ずに _ |         |        |      |

(5) インストール版でのお問い合わせに「新しいパソコンにインストール版を移行する方法」が多くなってきたので、起動時の画面左下に「よくある質問」ボタンに変更しました。

クリックすると自動的にブラウザが起動し、「よくある質問(インストール版)」が表示されます。

| ₲√ レセプトチェッカ                                                                                                    | コーLS インストール版     |                          | _                            |             | ×       |
|----------------------------------------------------------------------------------------------------|------------------|--------------------------|------------------------------|-------------|---------|
|                                                                                                    |                  |                          |                              | 閉じ          | 5       |
| <b>5</b> /                                                                                                    | レセプ<br>Receipt C | トチ:<br><sup>hecker</sup> | ェッカ <sup>.</sup><br>Learning | — L<br>Syst | S<br>em |
|                                                                                                    | レセプトチェック         |                          | /セプト抽出                       |             |         |
|                                                                                                    | 統計グラフ            |                          | チェックリスト                      |             |         |
|                                                                                                    | お問い合わせ           |                          | 設定                           |             |         |
| ر المربعة المربعة المربية المربعة المربعة المربعة المربعة المربعة المربعة المربعة المربعة المربعة المربعة المربعة المربعة المربعة المربعة المربعة المربعة المربعة المربعة المربعة المربعة المربعة المربعة المربعة المربعة المربعة المربعة المربعة المربعة المربعة المربعة المربعة المربعة المربعة المربعة المربعة مربعة المربعة المربعة المربعة المربعة المربعة المربعة المربعة مرممم ممامممم مماممممم مماممممم مممممممم | 質問               | [                        | システ <u>ム</u> Ver. 1.4        | ł.0(build:0 | 006)    |

(6)「データの最適化」機能を追加しました。

これは、それまで蓄積された学習データや抽出条件を一旦退避し、初期化してから元に戻します。 その後、レセプト抽出に必要な過去データを6か月または1年分、自動で取り込みます。 【操作方法】

①メニューから「設定」→「データ管理」

②「データ管理(最適化)」画面が表示されたら、「(1)データ初期化」をクリックします。

| データ管理(最適化)                    |                 |
|-------------------------------|-----------------|
| (1)データ初期化                     | <u>」</u> 開じる(C) |
| (2)データ復元                      |                 |
| (3)レセ電データ取込 件                 |                 |
| ● 6か月分 ○ 12か月分                |                 |
| (3)レセ電データ取込は6か月分か12か月分かを選択します |                 |
|                               |                 |
|                               |                 |
|                               |                 |
|                               |                 |
|                               |                 |
|                               |                 |
|                               |                 |

③「確認画面」が表示されたら「はい」をクリックします。「いいえ」で中止します。

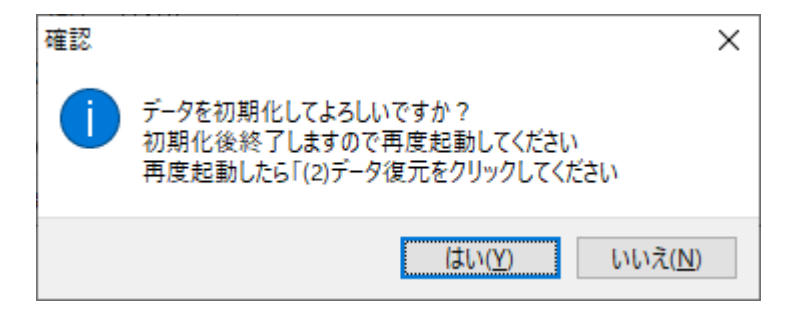

④「データ初期化」メッセージが表示されます。「OK」をクリックするとレセプトチェッカーLS が 終了します。

| データ初期化                                                                            |                              |
|-----------------------------------------------------------------------------------|------------------------------|
| データを初期化します。<br>データ初期化後は、レセプトチェッカーLSを再度起動し、<br>「設定」→「データ管理」→「データ復元」をクリックします。<br>OK | 「OK」をクリックするとレートチェッカーLS が終了しま |

⑤メニューから「設定」→「データ管理」→「データ管理(最適化)」画面が表示されたら、
 「(2)データ復元」をクリックします。

| データ管理(最適化)                                                                                                    |                 |
|----------------------------------------------------------------------------------------------------|-----------------|
| (1)データ初期化                                                                                                    | <u>」</u> 開じる(C) |
| (2)デーダ復元                                                                                                    |                 |
| (3)レセ電データ取込 件                                                                                                    |                 |
| ● 6か月分 ○ 12か月分                                                                                                    |                 |
| (3)レセ電データ取込は6か月分か12か月分かを選択します                                                                                                    |                 |
| 病名禁忌情報:0件<br>レセプトチェック機能情報:10件<br>条件複数テーブル:6件<br>除外病名情報:4件<br>抽出除外情報:0件<br>候補病名情報:0件<br>部位チェックデータコード部位チェック用:0件<br>部位チェックデータコード部位チェック用 小僧ファイル:0件<br>条件対象診療行為テーブル:0件<br>データ復元完了 |                 |
|                                                                                                    |                 |

⑥「データ復元完了」メッセージが表示され、蓄積された学習データや抽出条件が復元されました。「OK」をクリックします。

| 情報      | ×  |
|---------|----|
| データ復元完了 |    |
|         | ОК |

⑦過去のレセ電データは「(3)レセ電データ取込」で取り込みます。 6か月分か12か月分かを選択して、「(3)レセ電データ取込」をクリックします。

| データ管理(最適化)               |                                                                                  |
|--------------------------|----------------------------------------------------------------------------------|
| (1)データ初期化                | 開じる(C)                                                                           |
| (2)テータ1复元<br>(3)レセ電データ取込 | データ管理(最適化)                                                                       |
| ●6か月分 ○12か月分             | (1)データ初期化                                                                        |
| (3)レセ電データ取込は6か月分か12か     | (2)データ復元                                                                         |
|                          | (3)レセ電データ取込 3973 件 78 130                                                        |
|                          | ●6か月分 ○12か月分                                                                     |
|                          | (3)レセ電データ取込は6か月分か12か月分かを選択します                                                    |
|                          | C:¥RCF¥Data¥201911r_20191113224458.csv<br>C:¥RCF¥Data¥201911k_20191113153739.csv |
|                          | C:¥RCF¥Data¥201910s_20191008110508.csv                                           |
|                          | C:¥RCF¥Data¥201910k_20191008110540.csv                                           |
|                          | C:¥RCF¥Data¥201909s_20190909100802.csv                                           |
|                          | C:\u00e9RCF\u00e9Data\u00e9201909r_20190909100819.csv                            |
|                          | C:¥RCF¥Data¥201908s_20191215172918.csv                                           |
|                          | C:#RCF#Data#201908r_20190809100903.csv                                           |
|                          |                                                                                  |

⑧「過去データの取込が完了しました」と表示されたら終了です。

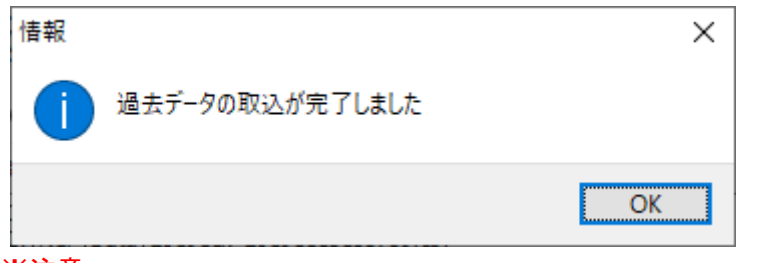

※注意

「(3)レセ電データ取込」では取り込みだけでチェックは行っていません。

## 3. 不具合対応

- (1) ORCA(日レセ)からデータ取り込み時に、公費単独で月中に公費負担者番号等が変わった場合、レセプトが分かれず、一つに纏まってしまう不具合を修正しました。
- (2) ORCA(日レセ)で医療機関コードが変更になり、ORCA(日レセ)の「医療機関情報」の「基本情報」で新しい医療機関コードに変更した場合、前月のレセプトであっても「医療機関番号が違います」といったメッセージが出て、チェックできない不具合を修正しました。